## Bimbingan Teknis

Pengolahan Buku Tercetak Menggunakan Aplikasi SIPuspa

Jakarta, 18 Juni 2025

# Penginputan ke Aplikasi SIPuspa

a. Untuk buku yang **belum** pernah diinput sebelumnyab. Untuk buku yang **telah** pernah diinput sebelumnya

→ Cek judul buku melalui menu pencarian terlebih dahulu sebelum memulai penginputan

## a. Menginput di aplikasi SIPuspa jika buku belum pernah diinput sebelumnya

Tambah koleksi

nhah Koleksi

-

- ✓ Koleksi Baru untuk buku yang belum pernah diinput
- ✓ Muatan Lokal untuk karya BPK

| 🧹 Koleksi Baru | Muatan         | ı Lokal                    |           |    | Kole |
|----------------|----------------|----------------------------|-----------|----|------|
|                | Identifier     | jbpkbpk-p20247f1RbN        |           |    |      |
|                | Judul*         | Judul Utama                |           |    |      |
|                |                | Judul Tambahan             |           |    |      |
|                | Pengarang      | Pengarang Utama            |           |    |      |
|                |                | Pengarang Tambahan         |           |    |      |
|                | Publikasi      | Penerbit                   |           |    |      |
|                |                | Kota Terbit                |           |    |      |
|                |                | Tahun Terbit               |           |    |      |
| D              | eskripsi Fisik | ix 350 18                  | Ilustrasi |    |      |
|                | ISBN           | ISBN 13                    |           |    |      |
|                | Subyek*        | Harus diisi                |           |    |      |
|                | Nomor Kelas    |                            |           |    |      |
| J              | enis Koleksi*  | Pilih                      |           |    |      |
|                | Bahasa         | Pilih                      |           |    |      |
|                | Abstraksi      |                            |           |    |      |
|                |                |                            |           | 11 |      |
|                | Sampul         | Choose File No file chosen |           |    |      |
| Harus diisi    |                | Ukuran file max 300Kb      |           |    |      |

| Identifier       jbpkbpk-p2024bLOd0S         Judul*       Penelusuran aliran uang : konsep pengembalian kerugian keuangan negara dalam kasus korupsi dan pencucian uang         Judul Tambahan       Pengarang         Pengarang       Pengarang Utama |  |
|----------------------------------------------------------------------------------------------------|--|
| Judul*       Penelusuran aliran uang : konsep pengembalian kerugian keuangan negara dalam kasus korupsi dan pencucian uang         Judul Tambahan         Pengarang                                                                                    |  |
| Judul Tambahan Pengarang Pengarang Utama                                                                                                    |  |
| Pengarang Utama                                                                                                    |  |
|                                                                                                    |  |
| Pengarang Tambahan                                                                                                    |  |
| Publikasi Penerbit                                                                                                    |  |
| Kota Terbit                                                                                                    |  |
| Tahun Terbit                                                                                                    |  |
| Deskripsi Fisik ix 350 18 🗌 Ilustrasi                                                                                                    |  |
| ISBN ISBN 13                                                                                                    |  |
| Subyek* Harus diisi                                                                                                    |  |
| Nomor Kelas                                                                                                    |  |
| Jenis Koleksi* Pilih 👻                                                                                                    |  |
| Bahasa Pilih 👻                                                                                                    |  |
| Abstraksi                                                                                                    |  |
|                                                                                                    |  |
| Sampul Choose File No file chosen                                                                                                    |  |
| Ukuran file max 300Kb                                                                                                    |  |
|                                                                                                    |  |
| KIRIM RESET KEMBALI                                                                                                    |  |

## Pengisian data bibliografi buku:

- Judul ditulis huruf kapital <u>hanya</u> <u>pada huruf pertama kata</u> <u>pertama</u>, kecuali jika terdapat nama orang/tempat/daerah/negara, akronim, dll.
- Anak judul dipisahkan dengan titik dua ( : ) dengan diberikan spasi sebelum dan sesudahnya.
- Judul sejajar dipisahkan dengan tanda sama dengan (=) diberikan spasi sebelum dan sesudahnya
- Penulisan judul dengan melihat, halaman judul dan verso buku.

### Halaman setengah judul dan cover bagian dalam ditempel BMN

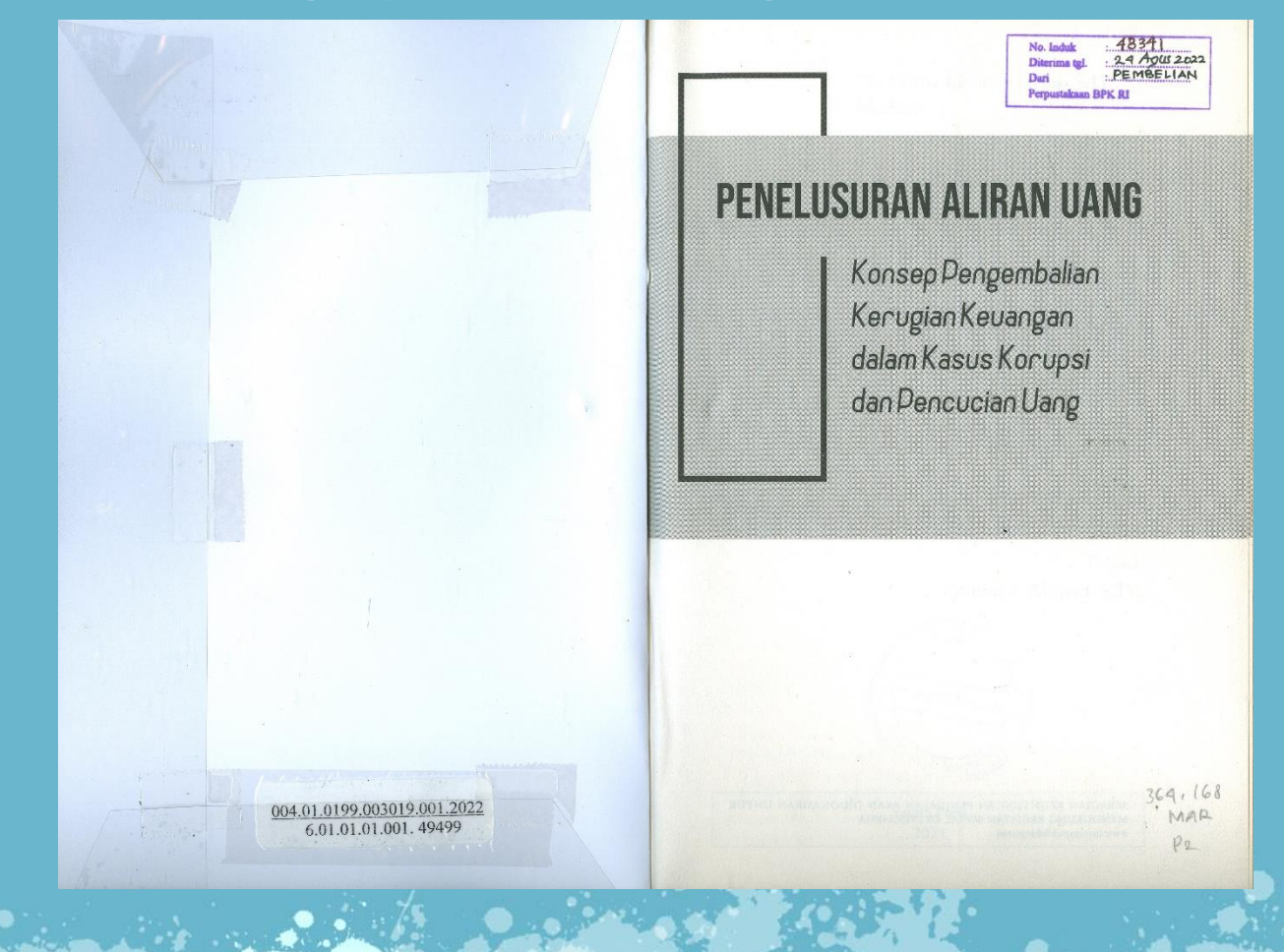

Halaman judul Dr. Prima Idwan Mariza, S.H., M.Hum

## PENELUSURAN ALIRAN UANG

Konsep Pengembalian Kerugian Keuangan dalam Kasus Korupsi dan Pencucian Uang

> Editor: Zainollah Ahmad, S.Pd.

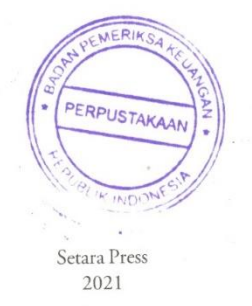

PENELUSURAN ALIRAN UANG Konsep Pengembalian Kerugian Keuangan dalam Kasus Korupsi dan Pencucian Uang

Penulis: Dr. Prima Idwan Mariza, S.H., M.Hum.

Editor: Zainollah Ahmad, S.Pd.

Cover: Rahardian Tegar Kusuma Layout: Kamilia Sukmawati

Cetakan Pertama, Juni 2021

ISBN: 978-623-6716-19-9

Diterbitkan bersama oleh: Setara Press Kelompok Intrans Publishing Wisma Kalimetro JI. Joyosuko Metro 42 Malang, Jatim Telp, 0341-573650, Fax. 0341-573650 Email Pernaskahan: redaksi.intrans@gmail.com Website: www.intranspublishing.com Anggota IKAPI No. 140/JTI/2012

Hak Cipta dilindungi oleh undang-undang. Dilarang mengutip atau memperbanyak baik sebagian ataupun keseluruhan isi buku dengan cara apapun tanpa izin tertulis dari penerbit.

Perpustakaan Nasional: Katalog Dalam Terbitan (KDT) Prima Idwan Mariza Penelusuran Aliran Uang; Konsep Pengembalian Kerugian Keuangan dalam Kasus Korupsi dan Pencucian Uang/Penyusun, Prima Idwan Mariza - Cet. 1 - Malang: Setara Press, 2021 xxiv + 310 hlm.; 15,5 cm x 23 cm 1. Investigasi Perkara Pidana I. Judul II. Perpustakaan Nasional

345.05

Didistribusikan oleh: PT. Cita Intrans Selaras (Citila)

#### Verso

| Tambah Koleksi                               |                                                                                                    |  |  |  |  |  |  |
|----------------------------------------------|----------------------------------------------------------------------------------------------------|--|--|--|--|--|--|
| Koleksi Buku   Koleksi Terbitan Berkala   Ko | oleksi Bukan Buku                                                                                             |  |  |  |  |  |  |
| Koleksi Baru M                               | luatan Lokal                                                                                                  |  |  |  |  |  |  |
| Identifier                                   | jbpkbpk-p2024bL0d0S                                                                                           |  |  |  |  |  |  |
| Judul*                                       | Penelusuran aliran uang : konsep pengembalian kerugian keuangan negara dalam kasus korupsi dan pencucian uang |  |  |  |  |  |  |
|                                              | Judul Tambahan                                                                                                |  |  |  |  |  |  |
| Pengarang                                    | Mariza, Prima Idwan                                                                                           |  |  |  |  |  |  |
|                                              | Pengarang Tambahan                                                                                            |  |  |  |  |  |  |
| Publikasi                                    | Penerbit                                                                                                    |  |  |  |  |  |  |
|                                              | Kota Terbit                                                                                                   |  |  |  |  |  |  |
|                                              | Tahun Terbit                                                                                                  |  |  |  |  |  |  |
| Deskripsi Fisik                              | ix 350 18 🗌 Ilustrasi                                                                                         |  |  |  |  |  |  |
| ISBN                                         | ISBN 13                                                                                                    |  |  |  |  |  |  |
| Subyek*                                      | Harus diisi                                                                                                   |  |  |  |  |  |  |
| Nomor Kelas                                  |                                                                                                    |  |  |  |  |  |  |
| Jenis Koleksi*                               | Pilih 👻                                                                                                    |  |  |  |  |  |  |
| Bahasa                                       | Pilih 🔹                                                                                                    |  |  |  |  |  |  |
| Abstraksi                                    |                                                                                                    |  |  |  |  |  |  |
|                                              |                                                                                                    |  |  |  |  |  |  |
| Sampul                                       | Choose File No file chosen                                                                                    |  |  |  |  |  |  |
| Harus diisi                                  | Ukuran file max 300Kb                                                                                         |  |  |  |  |  |  |
|                                              | KIRIM RESET KEMBALI                                                                                           |  |  |  |  |  |  |
|                                              |                                                                                                    |  |  |  |  |  |  |

#### Pengarang

oleksi Buk

- Nama pengarang dibalik sehingga nama belakang pengarang berada di depan.
- Jika pengarang 1 s.d. 3 orang
  - Pengarang pertama diinput pada kolom Pengarang Utama.
  - Pengarang kedua dan ketiga diinput pada kolom Pengarang Tambahan.
- Jika pengarang lebih dari 3 orang/editor/penterjemah maka penginputan dilakukan pada kolom Pengarang Tambahan (kolom pengarang pertama dikosongkan).

| imbah Koleksi                               |                                                                                                    |         |             |   |  |  |  |
|---------------------------------------------|----------------------------------------------------------------------------------------------------|---------|-------------|---|--|--|--|
| oleksi Buku   Koleksi Terbitan Berkala   Ko | ıleksi Bukan Buku                                                                                             |         |             |   |  |  |  |
| Koleksi Baru M                              | uatan Lokal                                                                                                   |         |             |   |  |  |  |
| Identifier                                  | jbpkbpk-p2024bLOd0S                                                                                           |         |             |   |  |  |  |
| Judul*                                      | Penelusuran aliran uang : konsep pengembalian kerugian keuangan negara dalam kasus korupsi dan pencucian uang |         |             |   |  |  |  |
|                                             | Judul Tambahan                                                                                                |         |             |   |  |  |  |
| Pengarang                                   | Mariza, Prima Idwan                                                                                           |         |             |   |  |  |  |
|                                             | Pengarang Tambahan                                                                                            |         |             |   |  |  |  |
| Publikasi                                   | Setara Press                                                                                                  |         |             |   |  |  |  |
|                                             | Malang                                                                                                    |         |             |   |  |  |  |
|                                             | 2021                                                                                                    |         |             |   |  |  |  |
| Deskripsi Fisik                             | xxiii 310                                                                                                    | 23      | V Ilustrasi |   |  |  |  |
| ISBN                                        | ISBN 13                                                                                                    |         |             |   |  |  |  |
| Subyek*                                     | Harus diisi                                                                                                   |         |             |   |  |  |  |
| Nomor Kelas                                 |                                                                                                    |         |             |   |  |  |  |
| Jenis Koleksi*                              | Pilih                                                                                                    | -       |             |   |  |  |  |
| Bahasa                                      | Pilih                                                                                                    | -       |             |   |  |  |  |
| Abstraksi                                   |                                                                                                    |         |             |   |  |  |  |
|                                             |                                                                                                    |         | 1           |   |  |  |  |
| Sampul                                      | Choose File No file chose                                                                                     | en      |             |   |  |  |  |
| rus diisi                                   | Ukuran file max 300Kb                                                                                         |         |             |   |  |  |  |
|                                             | KIRIM RESET                                                                                                   | KEMBALI | 1           |   |  |  |  |
|                                             |                                                                                                    |         |             | 1 |  |  |  |

### Publikasi

Koleksi Buku

- Penerbit, tanpa PT, CV, dll.
- Kota Terbit, bukan negara.
- Tahun terbit buku, bukan tahun perolehan. Lihat tahun terakhir

## Deskripsi Fisik

- Angka romawi jika tidak ada tidak perlu diisi.
- Jumlah halaman sesuai dengan halaman terakhir yang tertera di buku.
- Tinggi buku dibulatkan ke atas & tidak perlu diketik "cm".
- Ilustrasi diklik jika terdapat gambar, sketsa, tabel, dll.

| Koleksi Buku   Koleksi Terbitan Berkala   Ko | Jeksi Bukan Buku<br>Iuatan Lokal                                                                                                    |  |  |  |  |  |  |
|----------------------------------------------|----------------------------------------------------------------------------------------------------|--|--|--|--|--|--|
| Identifier                                   | jbpkbpk-p2024bL0d0S                                                                                                    |  |  |  |  |  |  |
| Judul*                                       | Judul* Penelusuran aliran uang : konsep pengembalian kerugian keuangan negara dalam kasus korupsi dan pencucian uang                                 |  |  |  |  |  |  |
|                                              |                                                                                                    |  |  |  |  |  |  |
| Pengarang                                    | Judui Tambanan                                                                                                    |  |  |  |  |  |  |
| rengarang                                    | THILE, I TITL OTHER                                                                                                    |  |  |  |  |  |  |
|                                              | Pengarang Tambahan                                                                                                    |  |  |  |  |  |  |
| Publikasi                                    | Setara Press                                                                                                    |  |  |  |  |  |  |
|                                              | Malang                                                                                                    |  |  |  |  |  |  |
|                                              |                                                                                                    |  |  |  |  |  |  |
|                                              | 2021                                                                                                    |  |  |  |  |  |  |
| Deskripsi Fisik                              |                                                                                                    |  |  |  |  |  |  |
| ISBN<br>Subvak*                              | 978-623-6716-19-9                                                                                                    |  |  |  |  |  |  |
| Nomor Kelas                                  | 364 168                                                                                                    |  |  |  |  |  |  |
| Jenis Koleksi*                               | Textbook -                                                                                                    |  |  |  |  |  |  |
| Bahasa                                       | Indonesia 👻                                                                                                    |  |  |  |  |  |  |
| Abstraksi                                    | i Dewasa ini kejahatan meningkat dalam berbagai bidang, baik dari segi intensitas maupun kecanggihannya, demikian pula dengan ancamannya terhadap    |  |  |  |  |  |  |
|                                              | keamanan dunia. Akibatnya, kejahatan tersebut dapat menghambat kemajuan 👻<br>suatu negara, baik dari aspek sosial, ekonomi, maupun budaya. Mengingat |  |  |  |  |  |  |
| Sampul                                       | Choose File No file chosen                                                                                                    |  |  |  |  |  |  |
|                                              | Ukuran file max 300Kb                                                                                                    |  |  |  |  |  |  |
| * Harus diisi                                |                                                                                                    |  |  |  |  |  |  |
|                                              | KIRIM RESET KEMBALI                                                                                                    |  |  |  |  |  |  |

Gunakan ISBN 13 atau sesuai *item in hand* (bukan e-ESBN).

leksi Buku

- Subjek dalam Bahasa Inggris & huruf kapital. Jika subjek lebih dari 1 maka dibatasi dengan "titik koma".
- Nomor Kelas cukup angka kelasnya saja. Hasil inputan secara otomatis akan memunculkan notasi nama pengarang & huruf pertama judul buku sebagai nomor panggil (*call number*)
- Jenis koleksi: *textbook.*
- Bahasa bilingual dipilih jika terdapat 2 sisi beda bahasa.
- Abstraksi diisi sesuai isi buku.
- Input sampul lalu KIRIM.

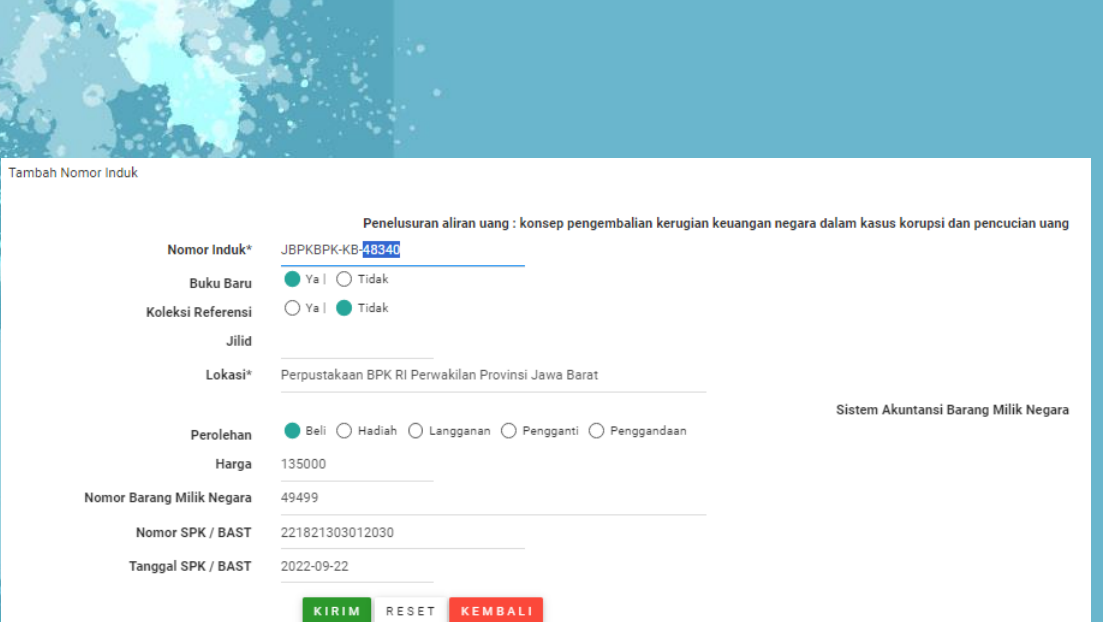

#### **Tambah Nomor Induk:**

- nomor induk sesuai dengan data di buku induk.
- Jika buku tersebut belum ada di perpustakaan maka klik Buku Baru.
- Koleksi referensi <u>apabila tidak untuk</u> <u>dipinjamkan</u> maka klik Ya.
- Tambahkan keterangan jilid buku jika buku berjilid misalnya 2 untuk jilid 2.
- Perolehan klik salah satu sesuai asal perolehan buku → pengiriman dari pusat merupakan pemindahan pengolahan BMN sehingga pilihannya bukan HIBAH melainkan BELI.

#### **Input BMN Buku**

- Data BMN dikoordinasikan dengan Subbagian Umum.
- Apabila data BMN belum diperoleh maka bisa diskip & diisi saat data sudah ada.

### **Hasil Penginputan**

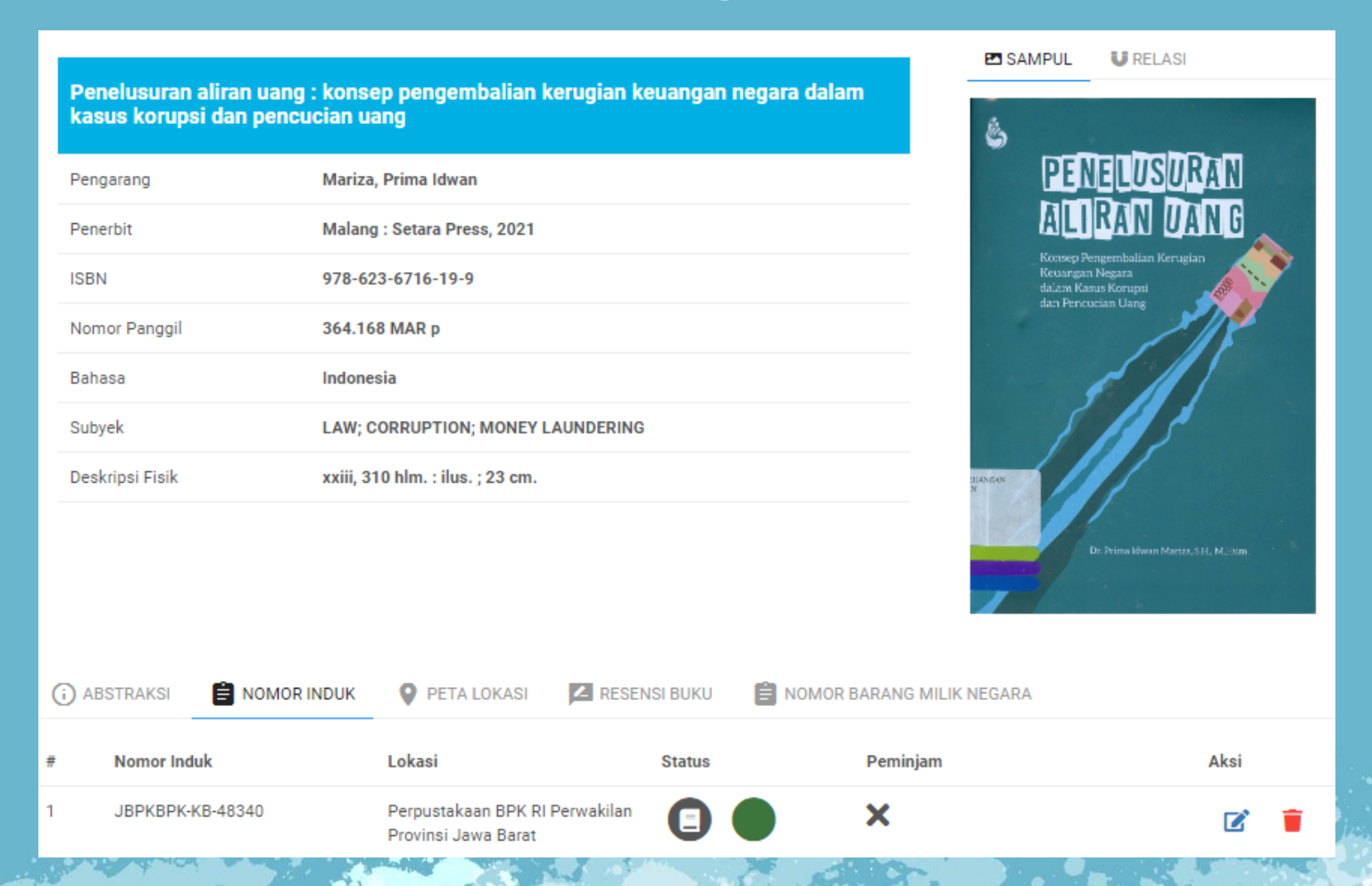

## b. Menginput di Aplikasi SIPuspa jika buku telah pernah diinput atau buku yang diolah lebih dari 1

### → klik tanda titik 3 di kanan atas, pilih **TAMBAH NOMOR INDUK**

| Penelusuran aliran | uang : kons               | ep pengembalian l        | kerugian keuangan | negara dalam                                 | E SAMPUL U                                                                                                    | REI                               |
|--------------------|---------------------------|--------------------------|-------------------|----------------------------------------------|----------------------------------------------------------------------------------------------------|-----------------------------------|
| kasus korupsi dan  | pencucian u               | ang                      |                   | unter seen an lines. November sources of the | 6                                                                                                    | Nomor Induk Elekt                 |
| Pengarang          | Mariza                    | , Prima Idwan            |                   |                                              | PENE                                                                                                    | Hapus Data                        |
| Penerbit           | Malan                     | g : Setara Press, 2021   |                   |                                              | ALIRA                                                                                                    | Sertakan dokumen                  |
| ISBN               | 978-63                    | 23-6716-19-9             |                   |                                              | Kennep Pengani<br>Kecangan Negai<br>Jalah Kanan Kes<br>Jera Der                                                                                                    | Perbaharui sampul                 |
| Nomor Panggil      | 364.16                    | 58 MAR p                 |                   |                                              | and part of the test of the test of the test of the test of the test of the test of the test of the test of the test of the test of the test of the test of the test of the test of the test of the test of the test of the test of the test of the test of the test of the test of test of test of te | 2 BResensi                        |
| Bahasa             | Indone                    | sia                      |                   |                                              | 1                                                                                                    |                                   |
| Subyek             | LAW; 0                    | CORRUPTION; MONEY L      | AUNDERING         |                                              | 1                                                                                                    |                                   |
| Deskripsi Fisik    | xxiii, 3                  | 10 hlm. : ilus. ; 23 cm. |                   |                                              |                                                                                                    |                                   |
| ) ABSTRAKSI        | omo <mark>r i</mark> nduk | PETA LOKASI              | 🛛 RESENSI BUKU    | NOMOR BARANG MILIK                           | LE NW                                                                                                    | a Monori delanda, 1915, INI, ITAN |
| Nomor Induk        |                           | Lokasi                   | Status            | Peminjam                                     |                                                                                                    | Aksi                              |
|                    | ~                         | Designation and D        | Descustellar A    | • •                                          |                                                                                                    |                                   |

#### Tambahkan nomor induk dan isikan data

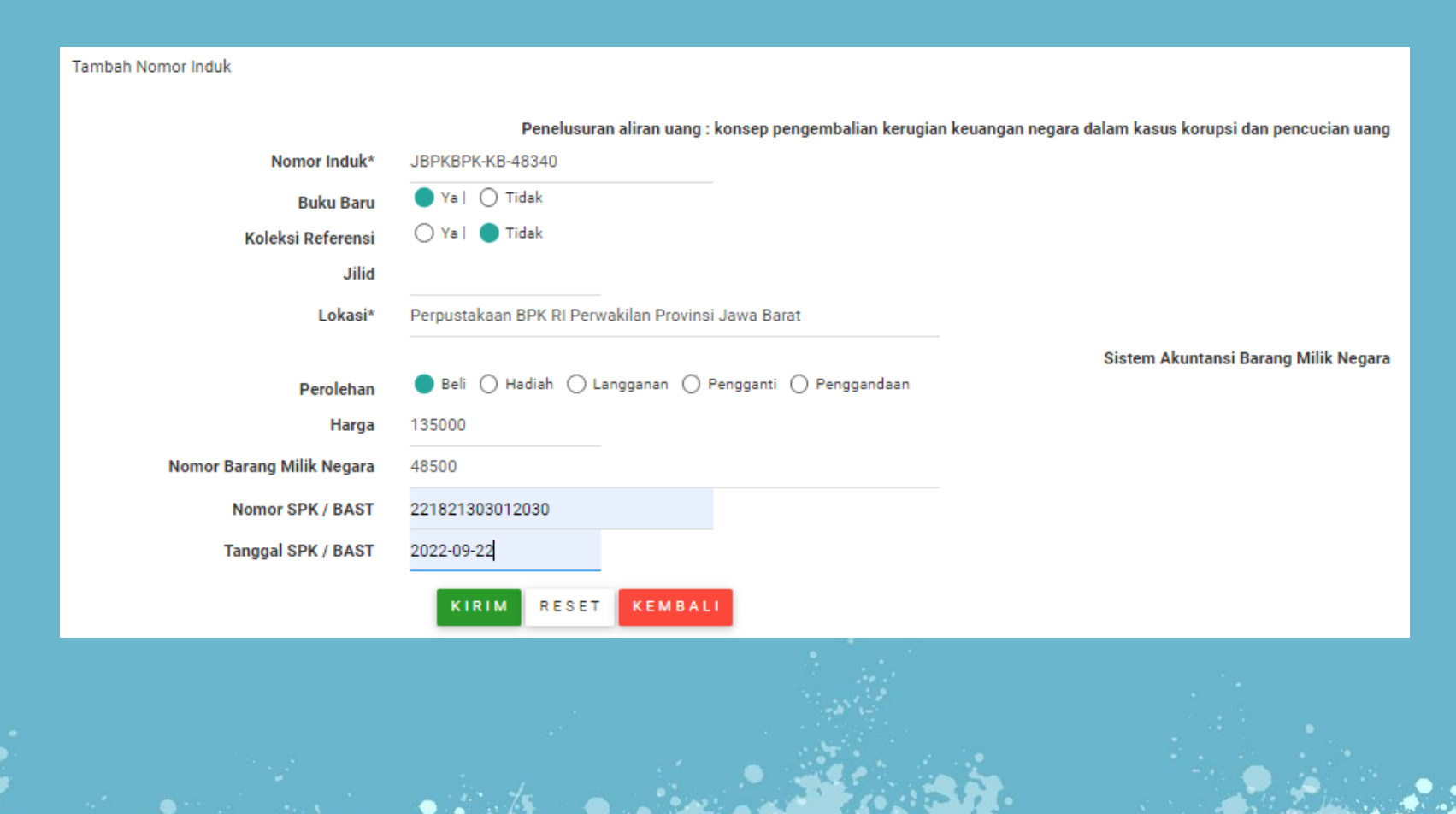

#### Hasil penginputan tambah data satuan

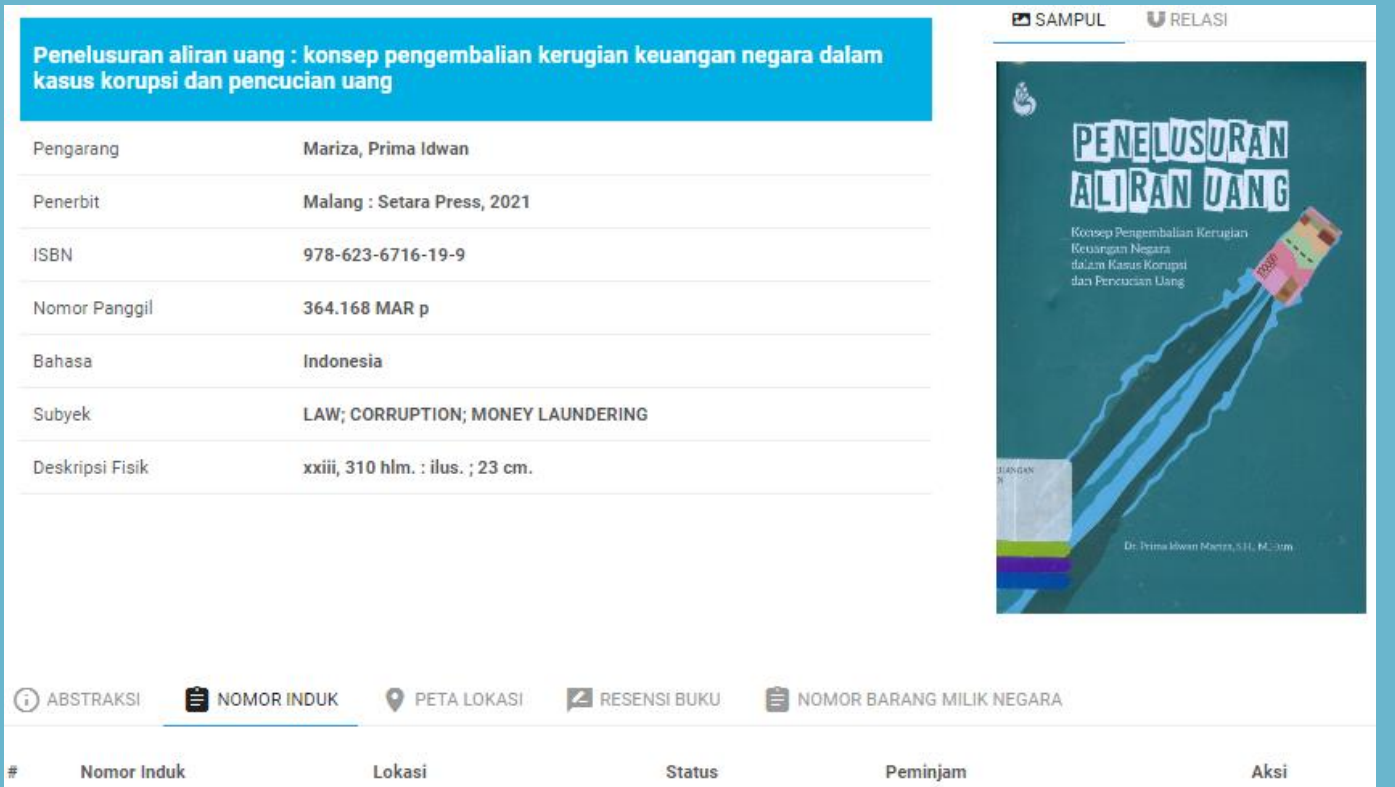

| • | Nomor Induk      | Lokasi                                                | Status | Peminjam | Aksi |   |
|---|------------------|-------------------------------------------------------|--------|----------|------|---|
|   | JBPKBPK-KB-48341 | Perpustakaan BPK RI Perwakilan<br>Provinsi Jawa Barat |        | ×        | ľ    | Î |
|   | JBPKBPK-KB-48340 | Perpustakaan BPK RI Perwakilan<br>Provinsi Jawa Barat | 0 •    | ×        | ľ    |   |

## Terima kasih

Salam Literasi